## CARSI 用户资源访问指南(incoPat 全球专利数据库版)

1. 使用非校园 IP 地址打开浏览器, 访问 incoPat 全球专利数据库网站 https://www.incopat.com/

| incoPat 衫 । जिंध्रमाध्रे अप्रे क्र       | · 國國和 首页 动态                                                | 特点 培训视频                                                                                                    | 系列产品 联系我们                                                                                                    | 在线订购                             | IPC工具                                                                                                 | 登录试用                            | 中文简体 🔻 |
|------------------------------------------|------------------------------------------------------------|----------------------------------------------------------------------------------------------------|----------------------------------------------------------------------------------------------------|----------------------------------|----------------------------------------------------------------------------------------------------|---------------------------------|--------|
| incoPat<br>引进德温特世界专助力中国用户科技<br>@ 查看旗舰版介绍 | <mark>旗舰版</mark><br><sub>利索引(DWPI)数</sub><br><sub>创新</sub> | 碑                                                                                                    |                                                                                                    | Aerid<br>comero<br>EA<br>Birris  | 単<br>「<br>「<br>「<br>二<br>に<br>こ<br>こ<br>、<br>、<br>、<br>、<br>、<br>、<br>、<br>、<br>、<br>、<br>、<br>、<br>、 | (日登录<br>'평录<br>ARSI 登录<br>무언 기) |        |
| 免费试用<br>全球者 机随<br>全球智慧脑                  | 在线订购<br>incoget<br>力能概览                                    | ince in a state in a state in a | Real Control of Control of Contro | た人机<br>ethicle<br>すな<br>すな<br>行紹 |                                                                                                    | RARE Doce                       |        |

2. 点击【CARSI 登录】按钮,进入 CARSI 登录页面,选择您的所属机构名称,加入 CARSI 联盟并且与 incoPat 合作的高校会出现在下拉列表中以供用户选择,例如选择"北京 师范大学",点击 CARSI 登录按钮。

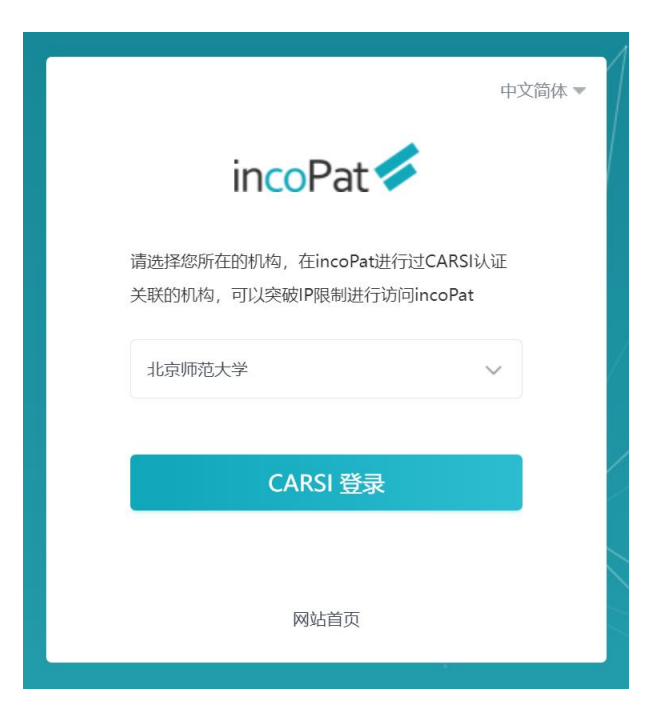

3. 页面自动打开 CARSI 模式下所选的高校的登录页面,输入高校 IP 内访问的用户名/ 密码进行登录。

| 圖 | 北京师范大学图书馆                         |  |  |  |  |
|---|-----------------------------------|--|--|--|--|
|   | Beijing Normal University Library |  |  |  |  |

校本部登录:请使用数字京师(信息门 户)的学工号和密码登录。

珠海园区登录:请使用数字京师·珠海 (信息门户)的学工号和密码登录。

| 学工号(Us           | erID)             |               |     |  |
|------------------|-------------------|---------------|-----|--|
| 密码 (Pass         | sword)            |               |     |  |
| 忘记密码:<br>CARSI服务 | 交本部;珠滩<br>使用说明: 相 | 争园区<br>交本部; 我 | 海园区 |  |
| □ 不保存则           | 长号信息              |               |     |  |
| □ 清除历9           | ご授权信息             |               |     |  |
|                  | 登录                | Login         |     |  |

4. 登录成功后展示当前用户所属机构,即为登录成功,用户可以在 incoPat 中进行检索、浏览专利等操作。

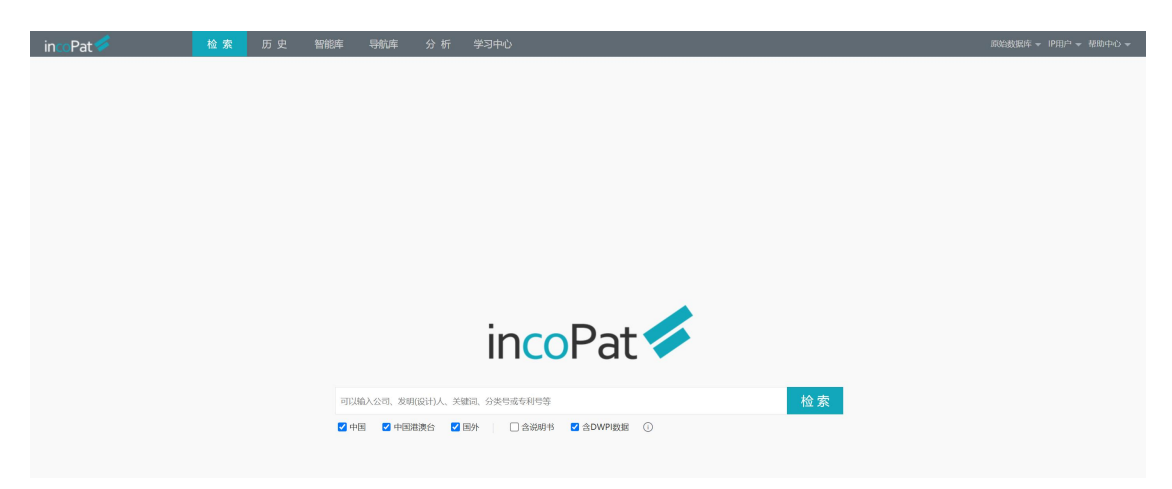